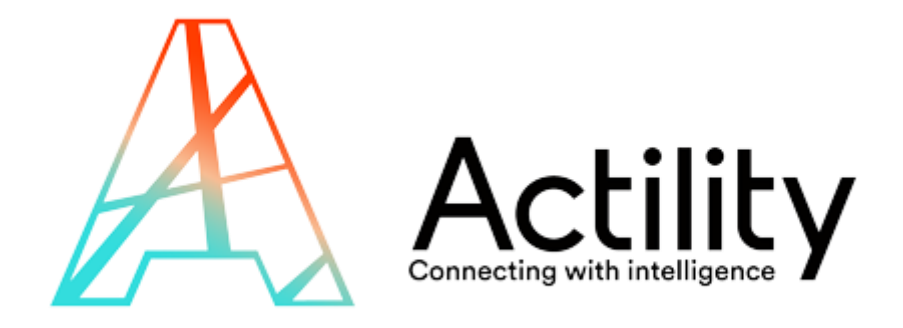

# How to connect an Abeeway tracker to Helium

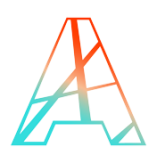

### **FOREWORD**

This document contains proprietary and confidential material of ACTILITY SA. This document is provided under and governed by either a license or confidentiality agreement. Any unauthorized reproduction, use, or disclosure of this material, or any part thereof, is strictly prohibited.

The material provided in this document is believed to be accurate and reliable. However, no responsibility is assumed by Actility SA for the use of this material. Actility SA reserves the right to make changes to the material at any time and without notice. This document is intended for information and operational purposes only. No part of this document shall constitute any contractual commitment by Actility SA.

© 2017 ACTILITY SA. All rights reserved.

Portions of this documentation and of the software herein described are used by permission of their copyright owners.

Actility, ThingPark, are registered trademarks of Actility SA or its subsidiaries may also be registered in other countries.

Other denoted product names of Actility SA or other companies may be trademarks or registered trademarks of Actility SA or its subsidiaries, or their respective owners.

Headquarters Actility Lannion, Actility S.A 4 rue Ampère BP 30225Document122300 Lannion France www.actility.com

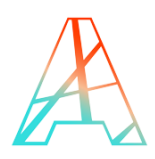

# **TABLE OF CONTENTS**

| FORE | WORD                                           | 1 |
|------|------------------------------------------------|---|
| TABL | E OF CONTENTS                                  | 2 |
| 1 R  | REQUIREMENTS                                   | 3 |
| 2 P  | PROVISION YOUR TRACKER                         | 3 |
| 2.1  | Go to the device page                          | 3 |
| 2.2  | Click on Add Device, fill the form and Submit  | 3 |
| 3 C  | CHECK YOUR DEVICE INFORMATION                  | 4 |
| 4 F  | IELIUM INTEGRATION WITH ABEEWAY DEVICE MANAGER | 5 |
| 4.1  | Create integration                             | 6 |
| 4.2  | Add Integration label to your device           | 8 |
| 5 A  | ABEEWAY DEVICE MANAGER ACCESS                  | 8 |
|      |                                                |   |

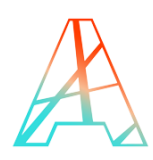

## **1 REQUIREMENTS**

- Abeeway tracker
  - You must know your devEUI/appEUI/appKey
- Helium account
  - Visit <u>https://www.helium.com</u> to create an account
  - Log in to your account using <u>https://console.helium.com/</u>

# **2 PROVISION YOUR TRACKER**

### 2.1 Go to the device page

| $\leftrightarrow$ $\rightarrow$ C $\triangleq$ console.helium.com/welcome |                            |
|---------------------------------------------------------------------------|----------------------------|
| ø =                                                                       | G Q Search Console € 3,741 |
| Devices Integrations                                                      |                            |
| Labels                                                                    |                            |

#### 2.2 Click on Add Device, fill the form and Submit

| $\leftarrow$ $\rightarrow$ $C$ $\triangleq$ console. | helium.com/devices |                           |                                |   | ন 🕁 🖽 | <ul> <li>•</li> <li>•</li></ul> | ) |
|------------------------------------------------------|--------------------|---------------------------|--------------------------------|---|-------|----------------------------------------------------------------------------------------------------|---|
| ø =                                                  |                    |                           |                                |   |       |                                                                                                    |   |
| Devices                                              | Devices            | Add a New Device          |                                | × |       | • Add Device                                                                                                    |   |
| Labels                                               | Devices can be add | Name Device Name          |                                |   |       |                                                                                                    |   |
| Functions                                            | 1 Devices          | Dev EUI 66F72B67C87C5F0E  | 8 / 8 Bytes                    |   |       |                                                                                                    |   |
| Organizations                                        | Device             | App EUI ED58FD14164F9138  | 8 / 8 Bytes                    |   |       |                                                                                                    |   |
| Users                                                | Name               | App Key Ø *************** | <mark>* *</mark> 16 / 16 Bytes |   |       |                                                                                                    |   |
| Data Credits<br>Flows (Beta)                         | Abceway<br>microv2 | Attach a Label (Optional) |                                |   |       |                                                                                                    |   |
|                                                      |                    | Cancel Submit             |                                |   |       |                                                                                                    |   |

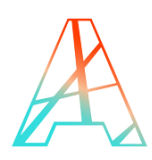

# **3 CHECK YOUR DEVICE INFORMATION**

You can check your device's main statistic from the device page

| $oldsymbol{\epsilon}  ightarrow \mathbf{C}$ $oldsymbol{\hat{e}}$ console.heliu | <b>m.com</b> /devices                   |                              |                  |                   | ዮ ጵ                        | I 💿 📴 X 🖈 🌒 🗄 |
|--------------------------------------------------------------------------------|-----------------------------------------|------------------------------|------------------|-------------------|----------------------------|---------------|
| ø =                                                                            |                                         | Q Search Console             | \$ 3,741         |                   | -                          | Actility ~ R  |
|                                                                                |                                         |                              |                  |                   |                            |               |
| Devices                                                                        | Devices                                 |                              |                  |                   | + Import Devices           | + Add Device  |
| Integrations                                                                   | Devices can be added to the Listium re- | tured. Tell me more chart er | lettere des dese |                   |                            |               |
| Labels                                                                         | Devices can be added to the Helium he   | twork. Tell me more about ac | iding devices.   |                   |                            |               |
| Functions                                                                      | 1 Devices                               |                              |                  | Edit Columns 10 r | esults $\lor$ Quick Action | ×             |
| Organizations                                                                  | Device Device FUIL                      | Labels Integrations          | Frame            | Frame Packets     | DC Date                    | Last          |
| Users                                                                          | Name Name                               | Labels Integrations          | Up               | Down Transferred  | Used Activated             | Connected *   |
| Data Credits                                                                   | Abeeway                                 |                              |                  |                   | Oct 15,                    | May 5, 2021   |
| Flows (Beta)                                                                   | microv2                                 | None                         | 3761             | 246 6924          | 6250 2020 1:25<br>PM       | 10:40 PM      |
|                                                                                |                                         |                              |                  |                   |                            |               |
|                                                                                |                                         |                              |                  |                   |                            |               |
|                                                                                |                                         |                              |                  |                   |                            | •             |

Clicking on your device's line will provide you more details and give you access to the debug mode, letting you see the raw data transmitted by your device

| <u>ت</u>                               |                                                                                             | thior.santander@actility.com<br>Actility.v |
|----------------------------------------|---------------------------------------------------------------------------------------------|--------------------------------------------|
| Devices *                              | Devices / Abeeway microv2<br>Abeeway microv2                                                | •••••                                      |
| Functions                              | Device Details                                                                              | Packets Transferred DC Used                |
| Organizations<br>Users<br>Data Credits | Name     Abeeway microv2       ID     fbca3a7d-3b9c-4d81-b60c-1c6bbaea07bc       Device EUI | All Time Last 7 Days                       |
| Flows (Beta)                           | App EUI 20635F0001000013 C 2<br>App Key Ø<br>Activation Method OTAA                         | Last 30 Days Last 24 Hours 1246 0          |

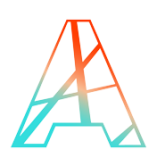

# 4 HELIUM INTEGRATION WITH ABEEWAY DEVICE MANAGER

**Abeeway trackers** are LoRaWAN<sup>®</sup> devices ensuring asset localization by leveraging multiple geolocation technologies: **GPS**, **Low Power-GPS (LP-GPS)**, **Wi-Fi** sniffing, **LoRaWAN<sup>®</sup>**, and **BLE** radios. Multiple form factors are available to match the wide variety of vertical applications.

**TP X Location Engine** is a multi-technology solver that computes and exposes the best location information possible by combining the various information transmitted by the tracker. The location engine also exposes a set of APIs to interact with the trackers – for example to request a position, change configuration, etc.

**Abeeway Device Manager (ADM)** is TP X location Engine's companion application to efficiently manage your fleet of trackers. With ADM you can:

- Manage your trackers configuration
- Visualize your trackers on a map
- Assess your trackers' behavior and performance, visualizing their key metrics at a glance.

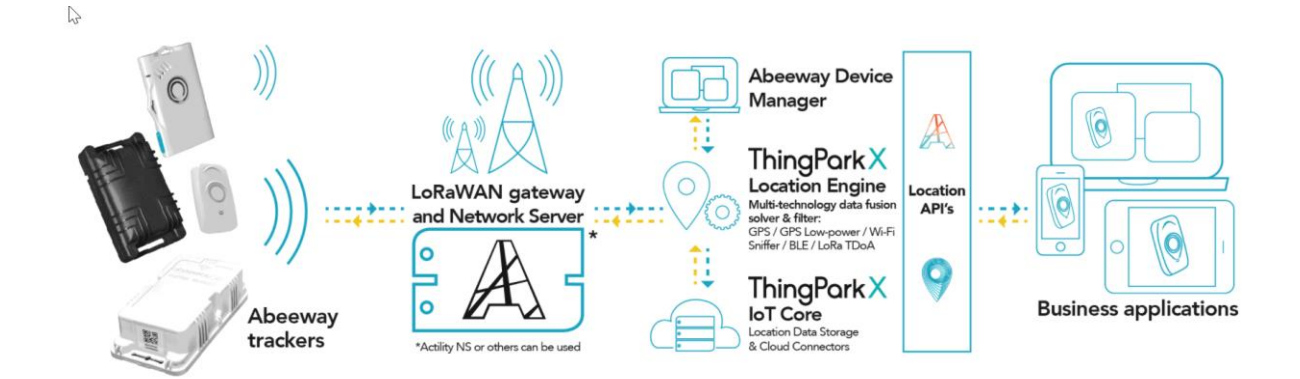

HELIUM - ASSET TRACKING EVALUATION KIT gives you free access to Abeeway Device Manager.

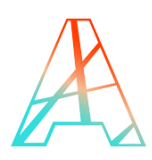

# 4.1 Create integration

To be able to use Abeeway Device Manager, an access to ThingPark Community portal must be created: <u>https://community.thingpark.org</u>

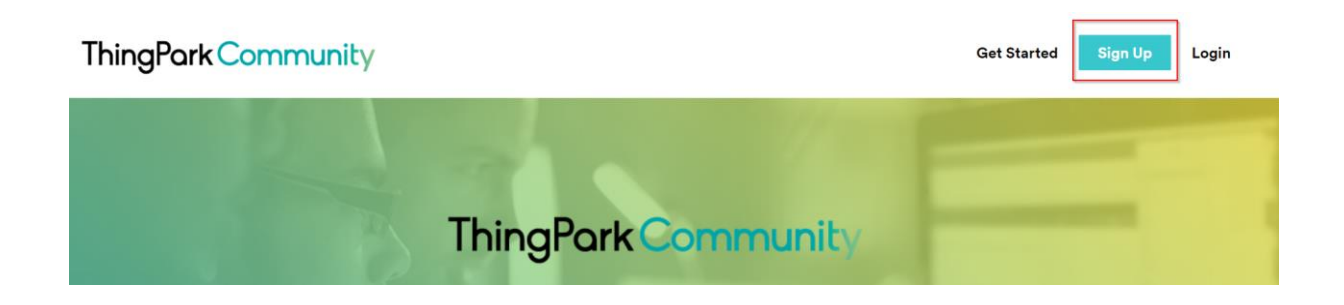

Then an HTTP custom integration must be created on Helium console - <u>https://console.helium.com/integrations</u>

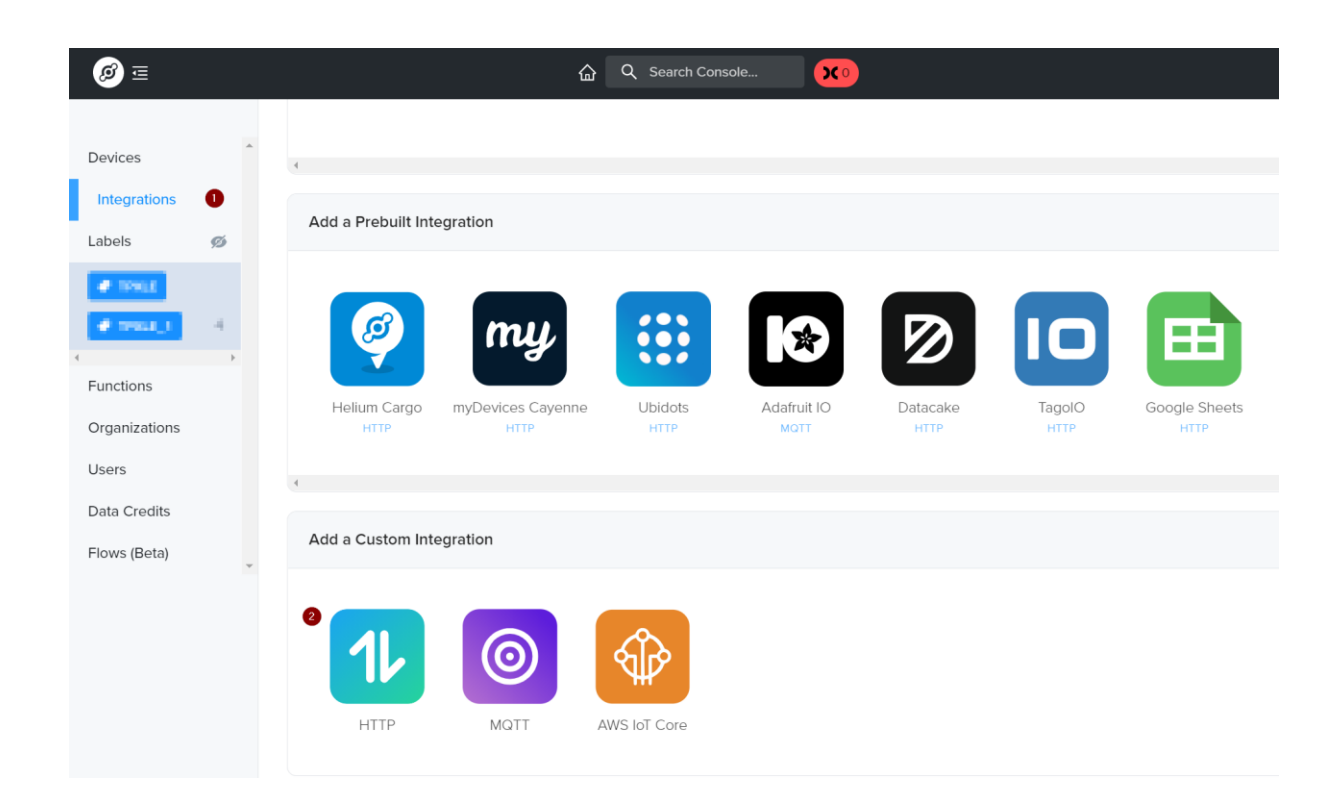

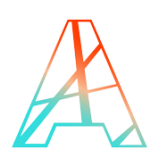

| Step 2 - Endpoint Details |                                                             |
|---------------------------|-------------------------------------------------------------|
| POST GET PUT PATCH        | Endpoint URL (Required)                                     |
|                           | https://community.thingpark.io/tpxle-nit/uplink_from_helium |
| HTTP Headers (Optional)   |                                                             |
| x-client-id               | community-api/john.doe@acme.com                             |
| a all and a south         |                                                             |
| x-client-secret           | XXXXX                                                       |
| + Add Header              |                                                             |

The Endpoint URL to be configured must be: <u>https://community.thingpark.io/tpxle-nit/uplink from helium</u>

The following 2 headers must be configured:

- x-client-id: community-api/<YOUR\_COMMUNITY\_CLIENT\_ID>

where <YOUR\_COMMUNITY\_CLIENT\_ID> is the email used to create your account on Actility Community Portal - <u>https://community.thingpark.org</u>

- x-client-secret: <YOUR\_COMMUNITY\_CLIENT\_SECRET>

where <YOUR\_COMMUNITY\_CLIENT\_SECRET> is the password set up during our account creation on Actility Community Portal – <u>https://community.thingpark.org</u>

In Integration creation – step 3, name your integration.

In Integration creation – step 4, attach a label to this integration.

More information on how to create Helium integrations can be found here - <a href="https://docs.helium.com/use-the-network/console/integrations/http/">https://docs.helium.com/use-the-network/console/integrations/http/</a>

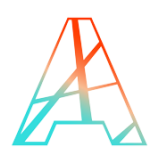

# 4.2 Add Integration label to your device

| Devices       | 0 | Dovico Dotails           |                                     | Packots Transforred  | C Used        |
|---------------|---|--------------------------|-------------------------------------|----------------------|---------------|
| Integrations  |   | Device Details           |                                     |                      |               |
| Labels        | ø | Name                     | Microtracker-Terrandon 🖉            | All Time             | Last 7 Days   |
| 🕜 ADA         |   | ID                       | 10475for:cfeb.485a:3128-3486a646888 | 1461                 | 494           |
| 🔮 1998.8      |   | Device EUI               |                                     |                      |               |
|               | 4 | App EOI<br>App Key Ø     |                                     | Last 30 Days         | Last 24 Hours |
| Functions     | ÷ | Activation Method        | OTAA                                | 1461                 | 0             |
| Organizations |   |                          | —                                   |                      |               |
| Users         |   | 4                        |                                     |                      |               |
| Data Credits  |   | 2 Labels Attached provid | ing 2 Integrations                  |                      | Add Label     |
| Flows (Beta)  | ÷ | Labels                   | Associated Integrations             | Date Activated       |               |
|               |   | ADA & ADA                | ABEEWAY DEVICE MANAGER              | Jun 2, 2021 9:52 PM  | Θ             |
|               |   | TRUE I STREET            | 179KLE_1                            | May 28, 2021 3:89 AM | Θ             |

Go in Devices, click on Add Label corresponding to your newly created integration

# **5 ABEEWAY DEVICE MANAGER ACCESS**

To start tracking your assets using the Abeeway Device Manager application. Follow the steps described in the link below, you will be able to view your trackers on a map and monitor their performance, such as battery level.

#### 

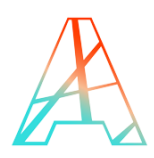

## **6 UPDATE ABEEWAY CONFIGURATION FROM ADA**

It is possible to update Abeeway tracker configuration from Abeeway Device Manager. To do so, a binder to Helium must be configured.

First step is to connect to ThingPark DX API Platform: <u>https://dx-api.thingpark.io/getstarted/#/</u>

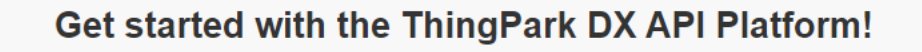

Here you can change your ThingPark credentials for a token which will allow you to use any ThingPark DX API.

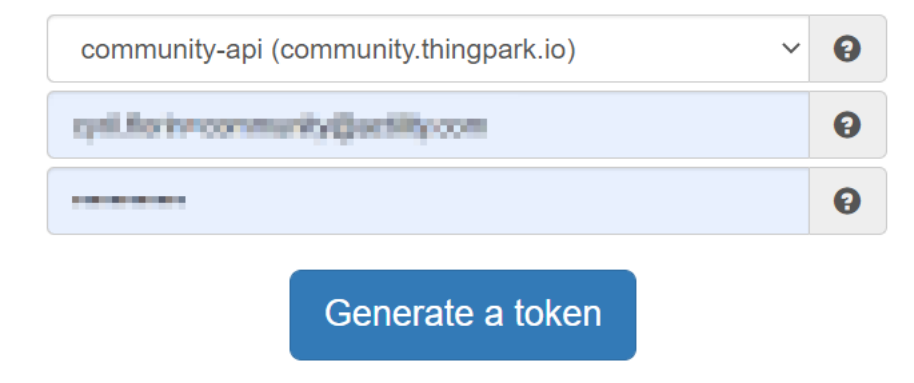

Same Client\_Id and Client\_Password must be used to connect. Then clieck on Generate a token.

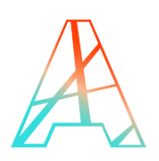

#### Click on Swagger-UI in DX Location API.

#### Now you can use any of the following DX APIs:

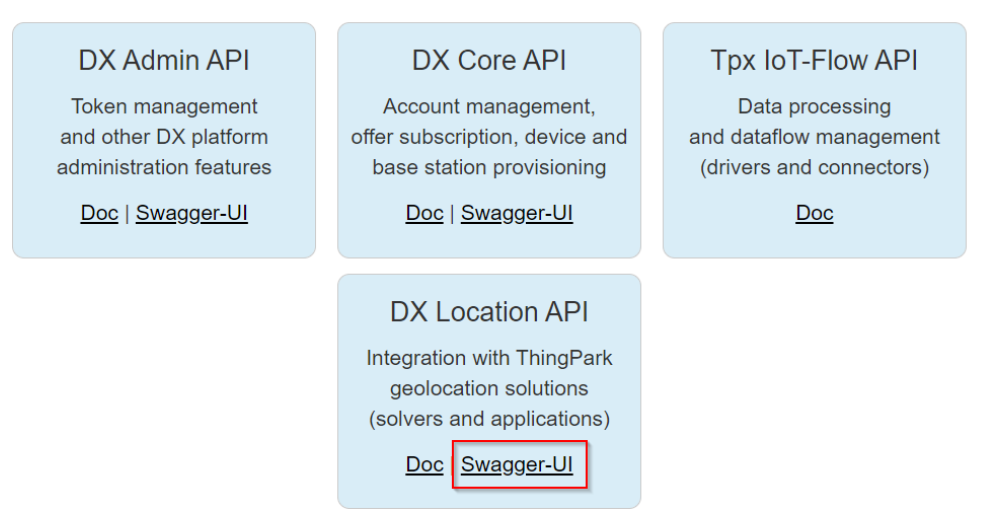

Expand POST /binderConfigs and click on Try it out

| POST /feeds Feed request                                                                                                    | î                    |
|----------------------------------------------------------------------------------------------------|----------------------|
| <b>BinderConfig</b><br>Binder configuration operations are used to configure connection between ThingPark Location Engine<br>LoRa operators. Currently only the ThingPark Location Engine can be configured to push downlink co<br>to a target HTTP server. | e and<br>ommands 🗸 🗸 |
| GET /binderConfigs Binder configurations retrieval                                                                                                    | â                    |
| POST /binderConfigs Binder configuration creation                                                                                                    | â                    |
| Creates a new binder configuration.                                                                                                    |                      |
| Parameters                                                                                                    | Try it out           |
| No parameters                                                                                                    | 0                    |
| Request body required application/json                                                                                                    | ~                    |
| Contents of the binder configuration to create.<br>Example Value   <b>Schema</b>                                                                                                    |                      |

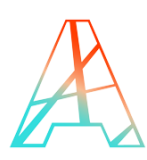

In Contents of the binder configuration to create, paste the following json document:

{

"callbackURL": "https://community.thingpark.io/tpxle-nit/downlink\_to\_helium",

"deviceEUIList": "\*"

}

And click on Execute.

Now when clicking on Update in Abeeway Device Manger tab – Device configuration, downlink command will be sent the device to update its configuration.